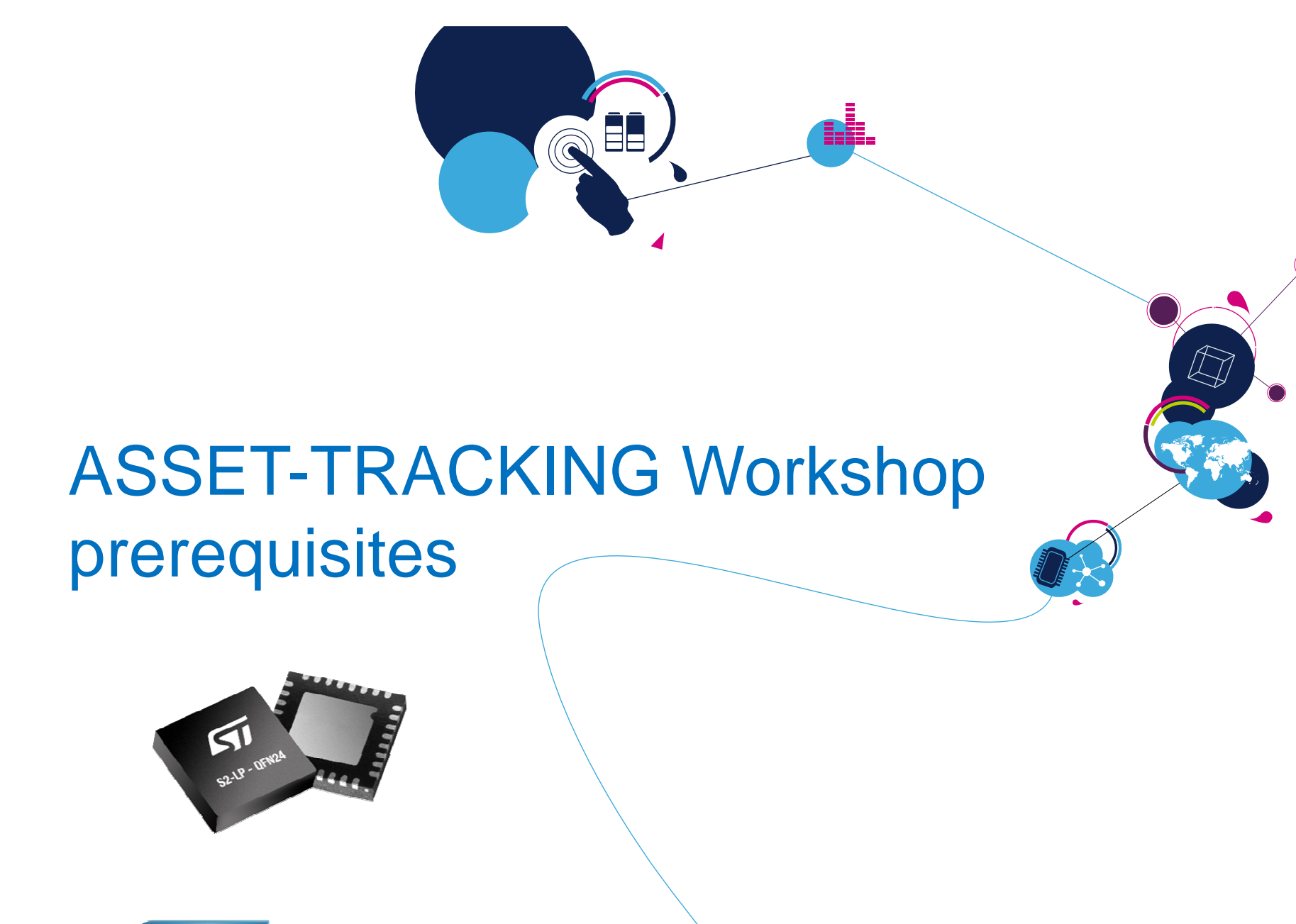

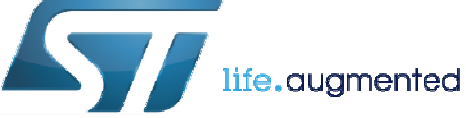

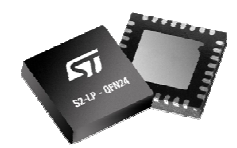

# Keil installation (1/3)

### • ARM/Keil workbench installation (STM32L0/F0/BlueNRG-1/2) :

https://www.keil.com/demo/eval/arm.htm

- Free of charge for ST Cortex M0/M0+
- > (BlueNRG-1/2 , STM32L0/F0)

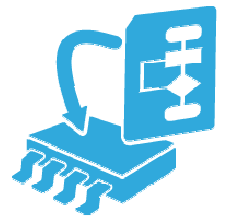

2 Fill the form :

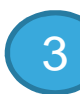

And download ARM Software install :

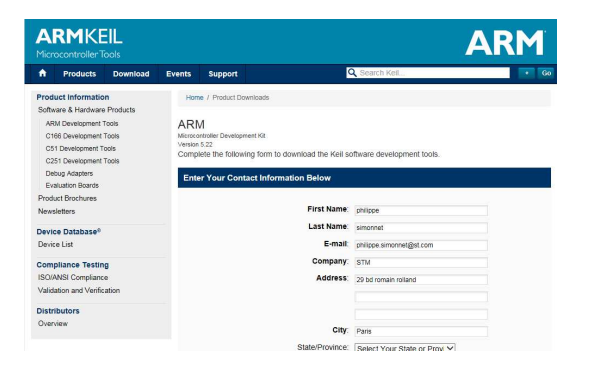

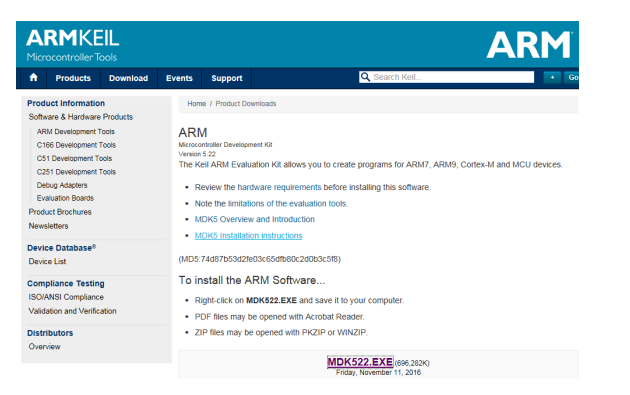

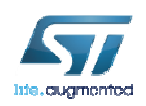

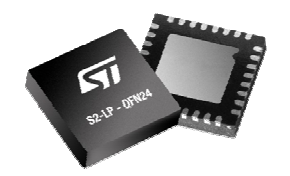

lute.ougmented

### Keil installation (2/3)

For S2-LP Hands On - Check for STM32L0 package update :

http://www.keil.com/dd2/stmicroelectronics/stm32l053r8/#/eula-container

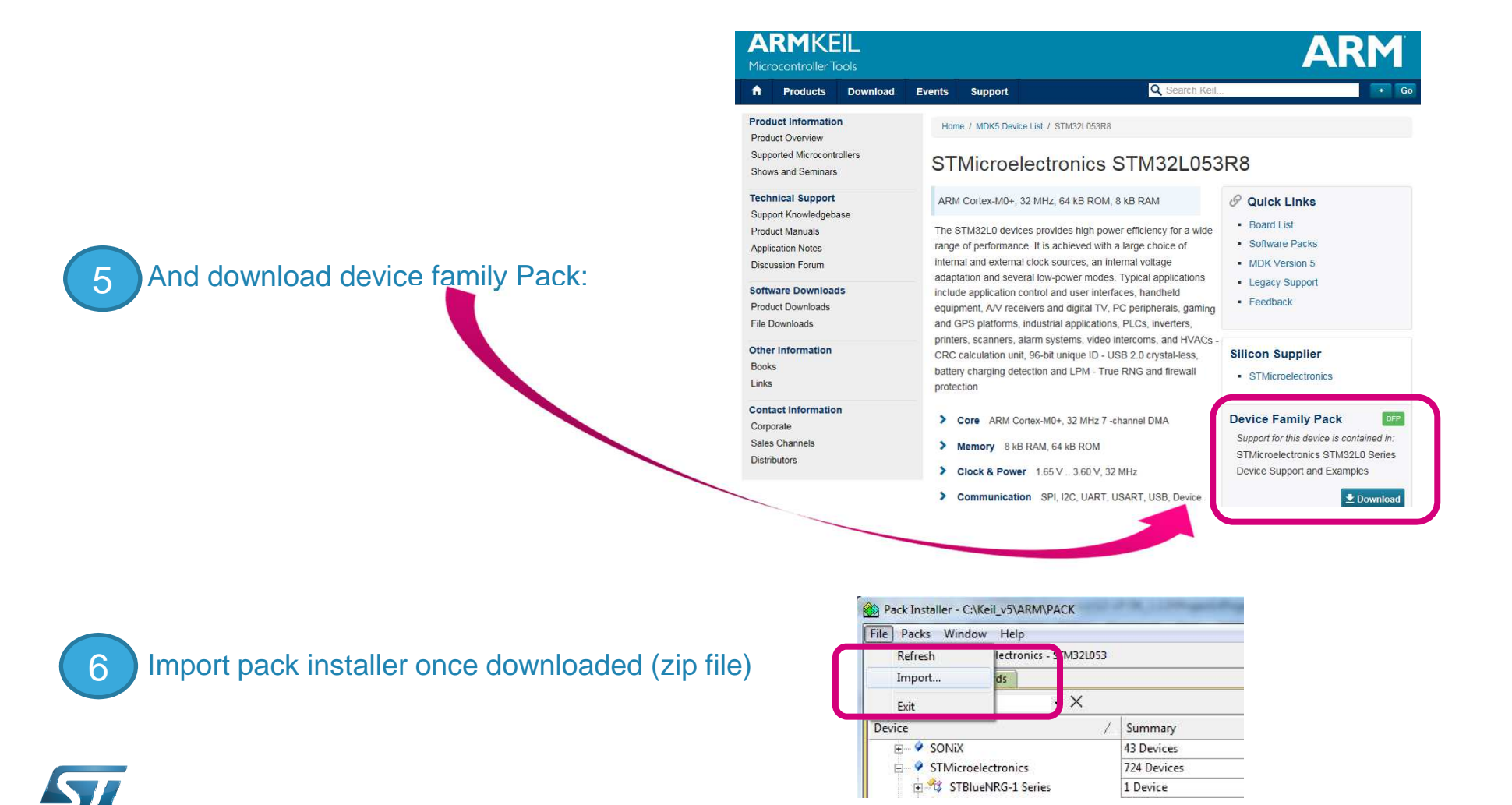

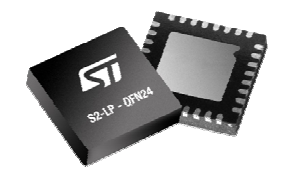

# Keil installation (3/3)

Go on keil webpage to get PSN (Product Serial Number) :

- To get PSN (Product Serial Number)
- http://www2.keil.com/stmicroelectronics-stm32/mdk

#### • Go to Keil IDE license management

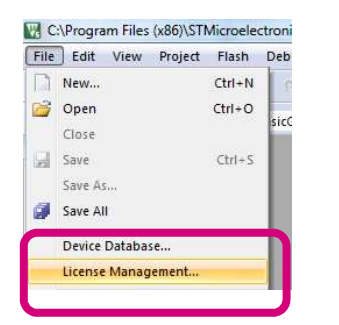

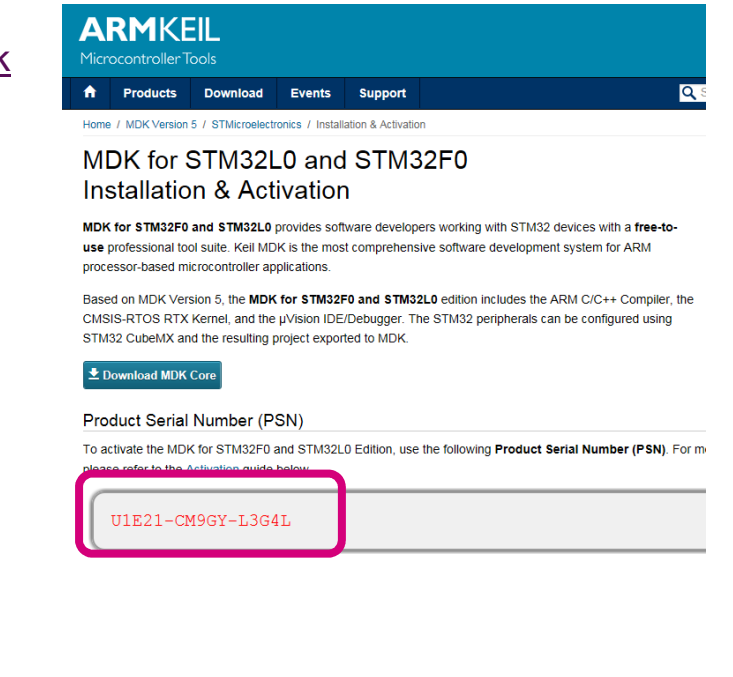

#### Click on 'Get a LIC via Internet' button

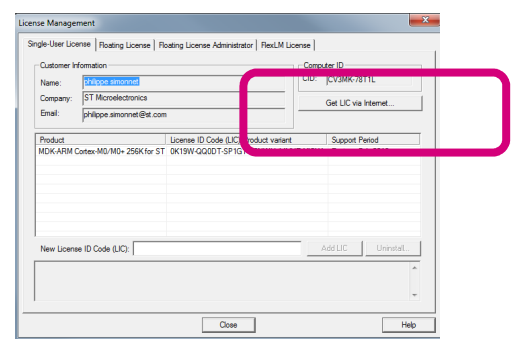

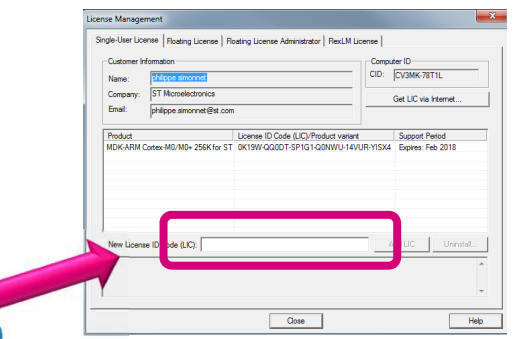

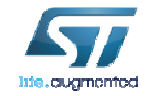

Fill the form and you will receive a mail with new license ID

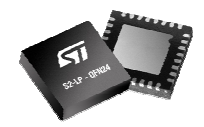

# SW tools prerequisites ST-Link driver

#### Download these 2 packs

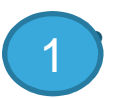

2

### ST-Link/V2-1 : http://www.st.com/en/embedded-software/stsw-link009.html

- ST-Link embedded in Nucleo board
- ST-Link USB driver required
- Purposes :
  - Flash & debug Nucleo boards
  - Debug S2-LP applications

### FP-ATR-SIGFOX1 : Download on this page

- STM32Cube function pack with MEMS sensor & SigFox connectivity
- <u>Purposes</u> :
  - Show Asset tracking solution
  - Will be used in the workshop.

### Unzip the package on the Desktop

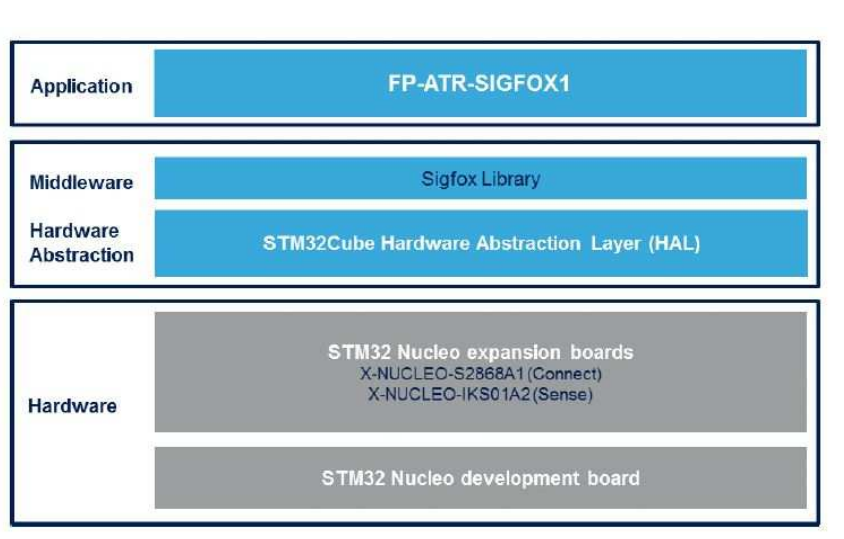

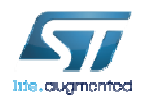

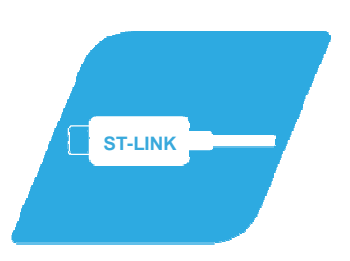

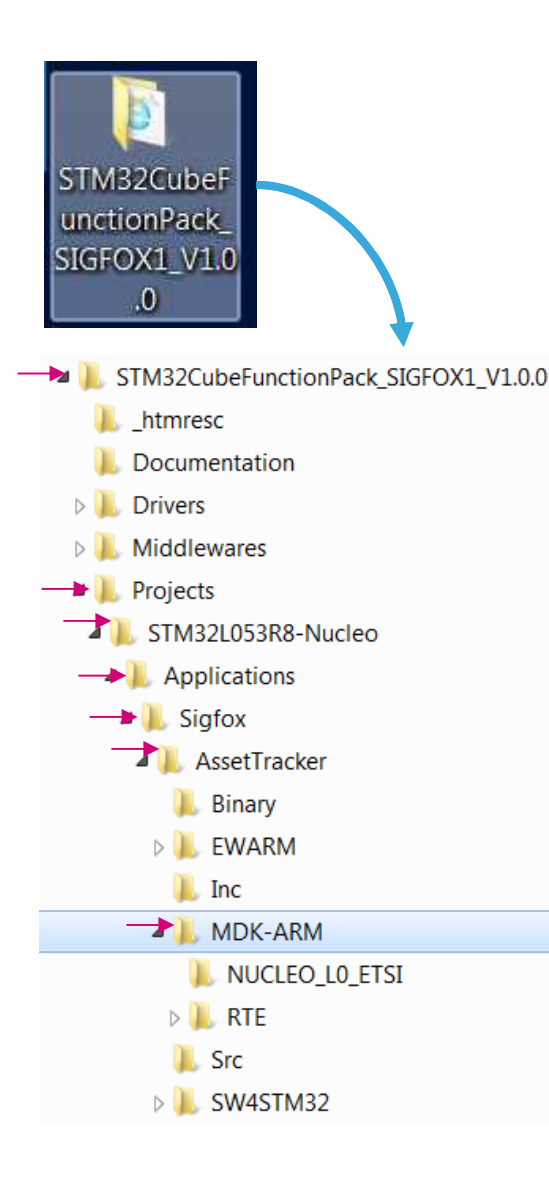

### Verify that Keil can build the project

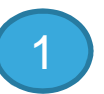

Open the folder and go to the **MDK-ARM** Folder :

STM32CubeFunctionPack\_SIGFOX1\_V1.0.0\Projects\STM32L053 R8-Nucleo\Applications\Sigfox\AssetTracker\MDK-ARM

2 (

3

Open (double-click) the « *Project.uvprojx* » file, with Keil.

| STM32 | L053R8-Nucleo  Applications  Sigfox | <ul> <li>AssetTracker IMDK-ARM</li> </ul> |                  | •      |
|-------|-------------------------------------|-------------------------------------------|------------------|--------|
| • Sł  | nare with   Burn New folder         |                                           |                  |        |
|       | Name                                | Date modified                             | Туре             | Size   |
| 1     | Project.uvprojx                     | 25/10/2018 12:35                          | µVision5 Project | 143 KE |
| 1.1   | startup_stm32I053xx.s               | 25/10/2018 12:35                          | S File           | 11 KF  |

Clean the target : « *Project* > *Clean Targets…* » Build the project : « *Project* > *Build Target …* » Build Log should display 0 error & 0 warning. => Compil. is OK.

compiling stm32l0xx\_hal\_msp.c... linking... Program Size: Code=44328 RO-data=1076 RW-data=804 ZI-data=3164 FromELF: creating hex file... After Build - User command #1: fromelf --bin -o .\NUCLEO\_L0\_ETSI\NUCLEO\_L0\_ETSI.bin "NUCLEO\_L0\_ETSI\NUCLEO\_L0\_ETSI.axf" - 0 Error(s), 0 Warning(s). Build Time Elapsed: 00:01:41

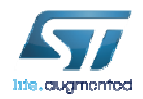